# Übertragung des Lohnnachweises

#### Inhalt

- Assistent zur Übertragung des Lohnnachweises
  Abruf der Verarbeitungsquittungen
  Änderungen zu einem zuvor abgegebenen Lohnnachweis
  Druckausgabe: Beitragsabrechnung (UV)
- - Auswahl und Drucker: Beitragsabrechnung-UV ausgeben

## Assistent zur Übertragung des Lohnnachweises

Den Assistenten zum Übertragen des Lohnnachweises finden Sie im Bereich: PERSONAL - Registerkarte: ÜBERGEBEN/AUSWERTEN - Schaltfläche: AUSWERTEN & ÜBERTRAGEN - BERUFSGENOSSENSCHAFT - "Übertragen".

| Datei       | Start                                           | Übergeben//                   | Auswe   | rten                                   | Ansicht                                 |                    |   |
|-------------|-------------------------------------------------|-------------------------------|---------|----------------------------------------|-----------------------------------------|--------------------|---|
| Auswert     | en & Ę                                          | Druckgruppe                   | n<br>ht | Abrechnu                               | ing SV-                                 | Meldunge           | n |
| Beitra      | sabrechn                                        | ing                           |         |                                        |                                         |                    | - |
| B<br>B<br>d | e <b>itragsabr</b> e<br>eitragsabre<br>eucken.  | e <b>chnung</b><br>chnung     |         | Übertra<br>Beitrags<br>übertrag        | <b>gen</b><br>abrechnu<br>Jen.          | ngen               |   |
| Lohnta      | schen                                           |                               |         |                                        |                                         |                    |   |
|             | o <mark>hntascher</mark><br>ohntaschen          | ausgeben.                     |         |                                        |                                         |                    |   |
| Buchu       | ngsübersic                                      | ht                            |         |                                        |                                         |                    |   |
| Ba da       | u <mark>chungsüb</mark><br>uchungsüb<br>rucken. | ersicht<br>ersicht            |         |                                        |                                         |                    |   |
| Lohnst      | eueranme                                        | ldung                         |         |                                        |                                         |                    |   |
|             | hnsteuera<br>hnsteuera<br>ucken.                | n <b>meldung</b><br>nmeldung  | E       | <b>Übertra</b><br>Lohnste<br>ElStEr üb | i <b>gen</b><br>ueranmel<br>pertragen.  | dung mit           |   |
| Lohnst      | euerbesch                                       | einigung                      |         |                                        |                                         |                    |   |
|             | o <b>hnsteuert</b><br>ohnsteuerb<br>oucken.     | escheinigung<br>escheinigung  | E       | Übertra<br>Lohnste<br>mit ElSte        | i <b>gen</b><br>uerbeschi<br>Er übertra | einigung<br>gen.   |   |
| Berufs      | genossens                                       | chaft                         |         |                                        |                                         |                    |   |
| B<br>B<br>d | e <b>rufsgeno</b> s<br>erufsgenos<br>rucken.    | ssenschaft<br>senschaft       |         | Ubertra<br>Stammo<br>Lohnnao           | <b>gen</b><br>latenabru<br>chweis üb    | f und<br>ertragen. |   |
| Kurzar      | beitergeld                                      | •                             |         |                                        |                                         |                    | ļ |
| K           | u <b>rzarbeite</b><br>urzarbeiter <u>o</u>      | <b>rgeld</b><br>Jeld drucken. |         |                                        |                                         |                    |   |
| A1 Bes      | cheinigun                                       | 9                             |         |                                        |                                         |                    |   |
|             | 1 Beschein<br>1 Bescheini<br>1 ucken.           | <b>igung</b><br>gung          |         | Übertra<br>A1 Bescl<br>übertrag        | <b>gen</b><br>heinigung<br>jen.         | 3                  |   |
|             |                                                 |                               |         |                                        |                                         |                    |   |

Im Auswahldialog für die "Art der zu versendenden Daten" wählen Sie den Eintrag: "Lohnnachweis".

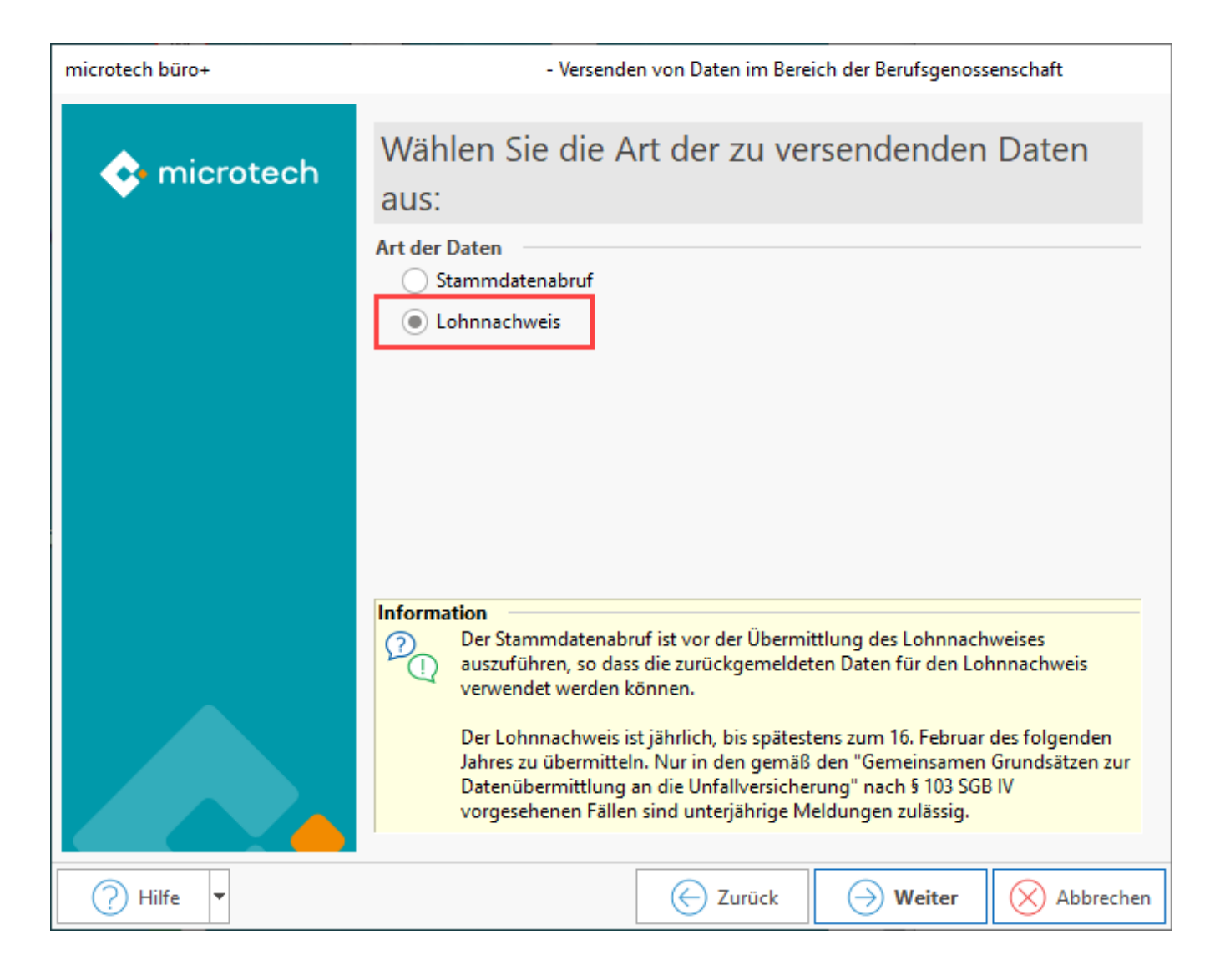

Anschließend kann der Zeitraum für die Übertragung angegeben werden.

| microtech büro+ | - Versenden von Daten im Bereich der Berufsgenossenschaft |          |          |           |  |  |
|-----------------|-----------------------------------------------------------|----------|----------|-----------|--|--|
| 💠 microtech     | Wählen Sie die Optionen für die Übertragung au            |          |          | gung aus: |  |  |
|                 | Zeitraum: 1.1 31.12.202<br>Zeitraum frei festlegen<br>202 |          |          |           |  |  |
|                 |                                                           |          |          |           |  |  |
|                 |                                                           |          |          |           |  |  |
|                 |                                                           |          |          |           |  |  |
| 🥐 Hilfe 🔻       |                                                           | C Zurück | → Weiter | Abbrechen |  |  |

Die Übertragung wird in einem Protokoll festgehalten, welches Sie jederzeit über Registerkarte: ÜBERGEBEN/AUSWERTEN - Schaltfläche: PROTOKOLLE einsehen können.

# Abruf der Verarbeitungsquittungen

Die durchgeführte Übertragung des Lohnnachweises erzeugt bei der DGUV eine Verarbeitungsquittung. Um Informationen über den korrekten oder auch ggf. fehlerhaften Versand und Verarbeitung zu erhalten, empfehlen wir diese im Anschluss abzurufen. Den hierfür zuständigen Assistenten finden Sie unter PERSONAL – Registerkarte: ÜBERGEBEN/AUSWERTEN – AUSWERTEN & ÜBERTRAGEN – Beitragsabrechnung – "Übertragen". Zum Erhalt der Verarbeitungsquittung ist allein die Aktivierung des Kennzeichens: "Nachrichten der Annahmestelle abrufen" notwendig.

| aus:                                     |  |
|------------------------------------------|--|
| rt der Daten                             |  |
| 🗹 Nachrichten der Annahmestellen abrufen |  |
| SV-Meldungen                             |  |
| UV-Jahresmeldungen                       |  |
| Beitragsnachweise                        |  |
| GKV                                      |  |
|                                          |  |

### Änderungen zu einem zuvor abgegebenen Lohnnachweis

Ist für ein Kalenderjahr bereits ein Lohnnachweis abgegeben worden und ändert sich nachträglich der Meldebestand, dann muss ein korrigierter Lohnnachweis übertragen werden.

#### A Beachten Sie:

Wenn eine Änderung im Gesamtentgelt erfolgt, die aber keine Änderung auf das UV-Entgelt hat, dann ist keine Stornierung und Neumeldung zu machen. Die Software erkennt diesen Umstand.

#### Beispiel:

Sie übertragen am 01.02. den Lohnnachweis für das Vorjahr aus microtech büro+. Am 15.02. entscheiden Sie sich einem Mitarbeiter nachträglich eine Einmalzahlung in der Abrechnung für Dezember des Vorjahrs zu hinterlegen. Diese Änderung des Entgelts führt zu einer Abweichung der Daten, die mit dem Lohnnachweis bereits übertragen wurden.

Der Assistent für die Übertragung des Lohnnachweises ist erneut aufzurufen und ein korrigierter Lohnnachweis wird automatisch versendet.

Führen Sie nach den Änderungen einen Monatsabschluss durch, ohne dass korrigierter Lohnnachweis übertragen wurde, wird Ihnen dies im Protokoll zum Monatsabschluss angezeigt.

### Druckausgabe: Beitragsabrechnung (UV)

Um Ihnen einen Überblick über die erstellten und übertragenen Lohnnachweise zu geben, steht folgendes Drucklayout zur Verfügung zur Verfügung: Diese s finden Sie unter PERSONAL – ÜBERGEBEN/AUSWERTEN – AUSWERTEN& ÜBERTRAGEN – Berufsgenossenschaft – Register: "Beitragsabrechnung (UV)".

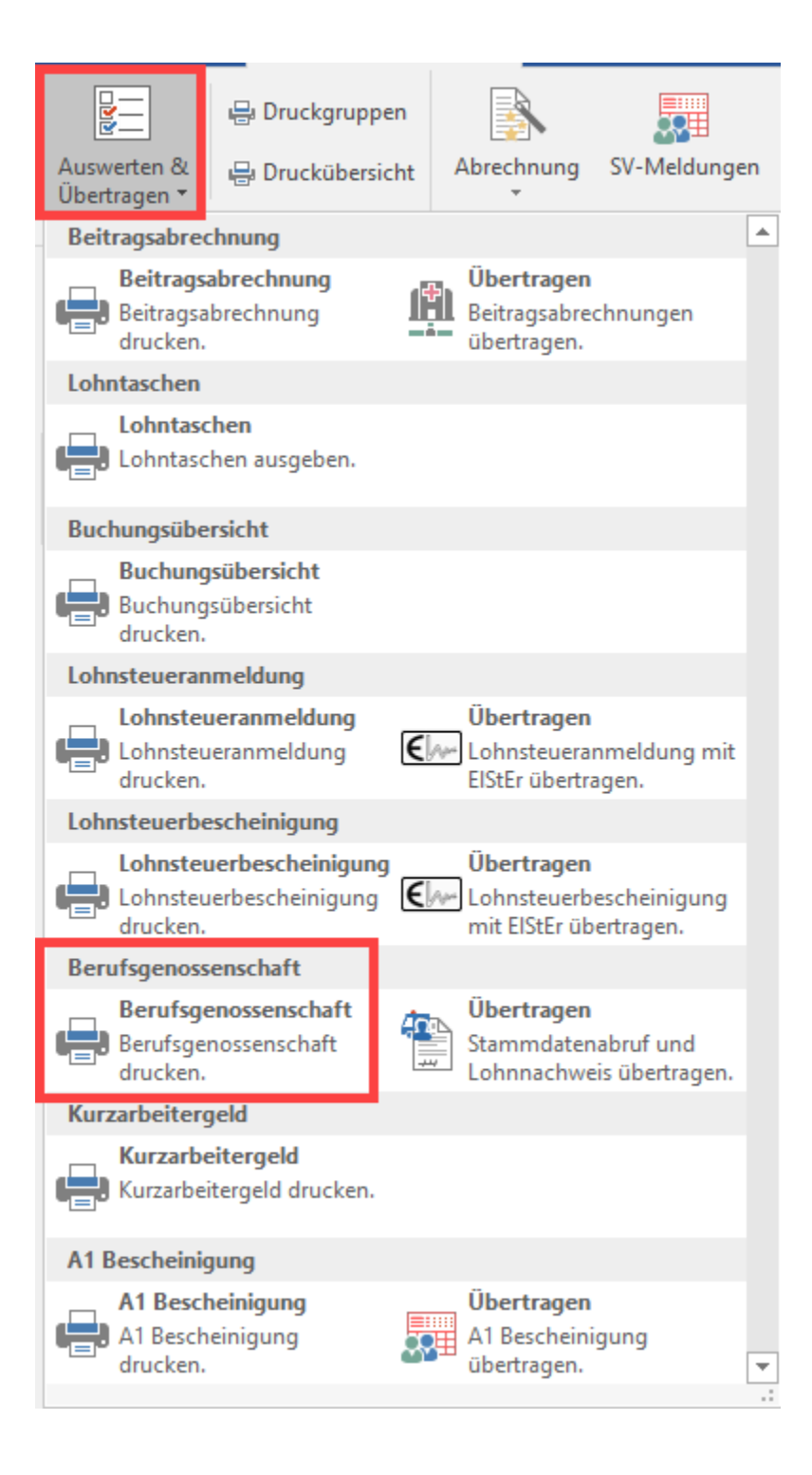

Das Drucklayout "Beitragsabrechnung (UV)" enthält eine Auflistung auf Basis des Jahres des Lohnnachweises, der Gefahrtarifstellen und der dazugehörigen Arbeitsstunden und meldepflichtigen UV-Entgelte.

Über die Schaltflächen: DRUCKEN bzw. BILDSCHIRM lässt sich das Layout ausgeben.

| <b>a</b> •                                                                                                    | Berufsgenossenschaft ausgeben | ? 📧              | □ × |  |
|----------------------------------------------------------------------------------------------------|-------------------------------|------------------|-----|--|
| Ausgabe       Hilfe         Image: Boot of the state of the state of | ten Große Symbole             | Drucken Aktionen | ^   |  |
| Betriebsstättenauswertung Beitragsal                                                                                                    | orechnung-UV                  |                  |     |  |
| -UV)                                                                                                    |                               |                  |     |  |
|                                                                                                    |                               |                  |     |  |

### Auswahl und Drucker: Beitragsabrechnung-UV ausgeben

In der Maske vor der Ausgabe wählen Sie die Berufsgenossenschaft sowie das Versanddatum sowie weitere den Drucker betreffende Optionen.

| _ Ø =                                                                                                    | "Beitragsabrechnung-UV" ausgeben                              |      |      | ×         |  |
|----------------------------------------------------------------------------------------------------|---------------------------------------------------------------|------|------|-----------|--|
| Start Hilfe                                                                                                    |                                                               |      |      |           |  |
|                                                                                                    | Ausschneiden                                                  |      |      |           |  |
| Ausgeben Zurück Weiter Abbrechen Einfr                                                                                  | ügen X Löschen                                                |      |      |           |  |
| Aktionen                                                                                                    | Zwischenablage                                                |      |      | ^         |  |
| Auswahl und Drucker                                                                                                    |                                                               |      |      |           |  |
| Berufsgenossenschaft<br>52742028 ; BG Holz und Metall ; 818134850                                                       |                                                               |      |      | - (C)<br> |  |
| Betriebsnummer BG, Name Berufsgenossensch                                                                               | aft, Mitglieds- oder Unternehmensnummer (ab 2023 Unternehmens | numn | ner) |           |  |
| 202 ; 202 -05-10 15.03                                                                                                  |                                                               |      |      | -         |  |
| Drucker                                                                                                    |                                                               |      |      | - (c)     |  |
| Alle Seiten auf a                                                                                                    | usgeben.                                                      |      | +    |           |  |
| Kopien 3<br>Kopien bei <u>B</u> ildschirmdruck a                                                                        | usgeben                                                       |      |      |           |  |
| ✓ Kopie wie <u>O</u> riginal ausgeben (1. Seite auf Drucker f ür erste Seite, Folgeseiten auf Drucker f ür Folgeseiten) |                                                               |      |      |           |  |
| Ausgabe als <u>D</u> atei (Druck in Datei umleiten)                                                                     |                                                               |      |      |           |  |